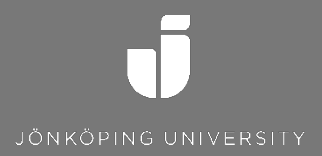

## How to remove a Office365 license from a device

When returning a borrowed computer

SKAPAD AV Tobias Ståhl JÖNKÖPING 2015-09-24

## How is it done?

- 1. Sign into Office.com
- 2. Click on your initials in the top right corner and select "My Account"

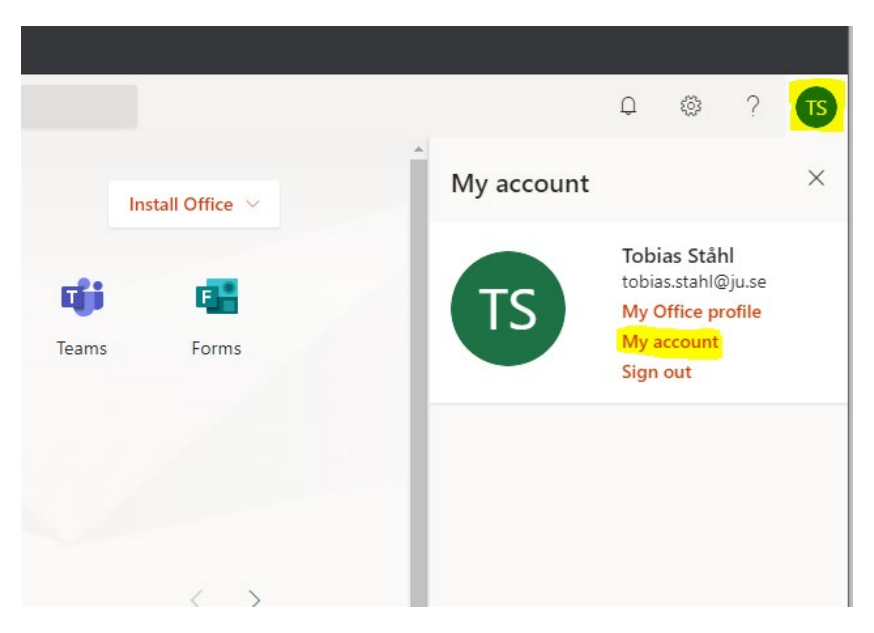

3. In the menu on the left, choose "Devices"

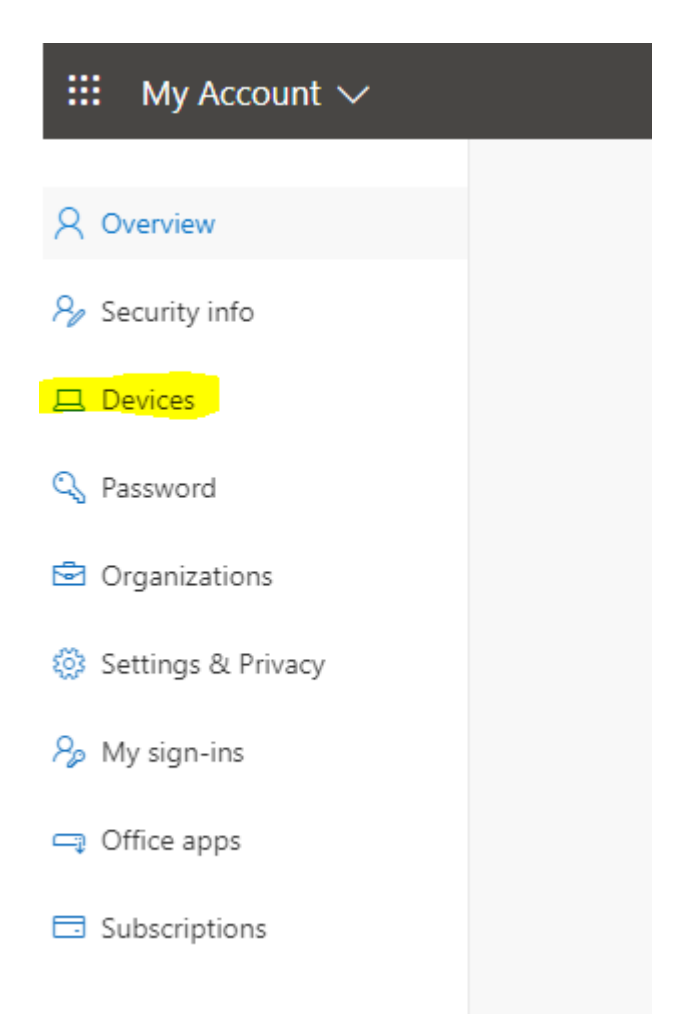

- 4. Click on the computer from which you want to remove a license. The name will contain the word "LAPUTLAN"
- 5. Click on "Disable Device"

| $H$ My Account $\checkmark$ |                                                                                                    |                    |
|-----------------------------|----------------------------------------------------------------------------------------------------|--------------------|
| 8 Overview                  | Devices                                                                                                 |                    |
| ℅ Security info             | If you lose a device or no longer use it, disable it so no one else can gain access to it. To re-enable |                    |
| 🖵 Devices                   |                                                                                                    |                    |
| 🔍 Password                  | DESKTOP-73K35GR                                                                                         | Windows            |
| Crganizations               | Disable device                                                                                          | Activity<br>Active |
| 🚱 Settings & Privacy        |                                                                                                    |                    |
| 𝒫 My sign−ins               | tobias.stahl_Android_10/1/2019_7:59                                                                     | AM Android         |
| Office apps                 |                                                                                                    |                    |
| Subscriptions               |                                                                                                    |                    |